Jak aktywować bon, zmienić kod obsługi płatności, zawiesić bon, przeglądać dane i sprawdzić historię transakcji

# Spis treści

| Jak aktywować bon?                                     | 2 |
|--------------------------------------------------------|---|
| Jak przeglądać bon?                                    | 3 |
| Jak zmienić dane podane przy aktywacji bonu?           | 5 |
| Gdzie znaleźć kod obsługi płatności?                   | 6 |
| Jak zmienić kod obsługi płatności?                     | 6 |
| Gdzie sprawdzić historię transakcji (płatności bonem)? | 7 |
| Jak zawiesić bon?                                      | 9 |

Jeśli masz prawo do bonu, będzie on widoczny na Platformie Usług Elektronicznych (PUE) ZUS.

Nie musisz składać wniosku o przyznanie bonu. Musisz go jedynie aktywować. Zaloguj się na swój profil na PUE ZUS. Wybierz z górnego menu zakładkę [Ogólny] i przejdź do zakładki [Polski Bon Turystyczny], a następnie [Mój bon].

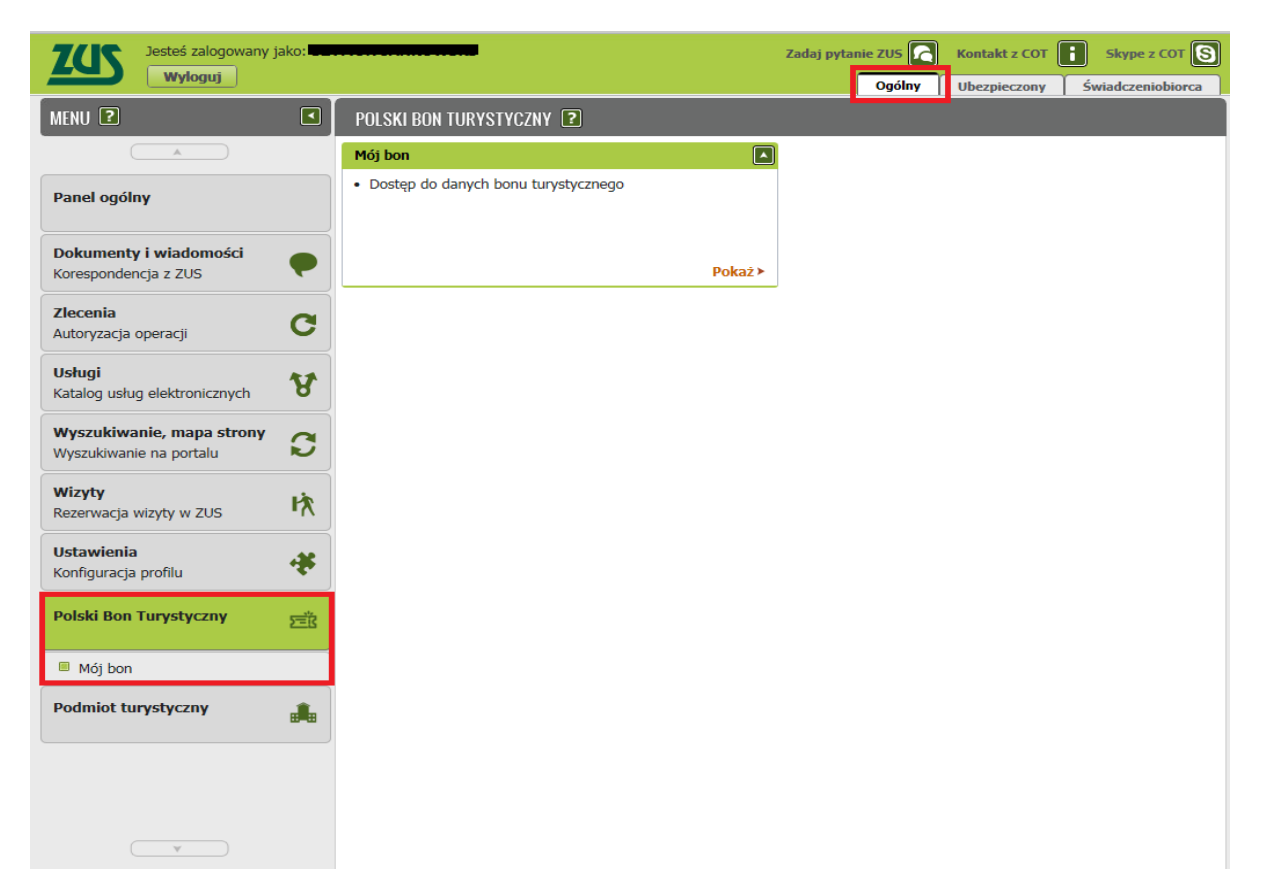

### Jak aktywować bon?

1. Aby aktywować bon kliknij przycisk [Aktywuj bon].

| oj bon Dane bonu  Nr bonu: Stan bonu: Stan bonu: NOWY Stan bonu: NOWY Data ważności: 2022-03-31 Dokument tożsaności: Waztości: 500,00 PLN Aktualne sałdo: 500,00 PLN Aktualne sałdo: 500,00 PLN CAktywuj bon Dane kontaktowe Numer telefonu komórkowego: Adres e-mail:  Swiadczenia na rzecz dzieci  Imię Nazwisko PESEL Rodzaj Data Kwota 2020-07-17 500,00 PLN Elementy 1 - 1 z 1 10   25   50   100 KM 1 ▶ M KI                                                                                                    | ÓJBON 🔽                         | _              |          |                       |                |             |
|----------------------------------------------------------------------------------------------------|---------------------------------|----------------|----------|-----------------------|----------------|-------------|
| Dane bonu   Nr bonu:   Kod obsługi płatności:   Stan bonu:   NOWY   Data ważności:   2022-03-31   Dokument tożsamości:   dowód osobisty   Wartość:   S00,00 PLN   Aktualne sałdo:   S00,00 PLN   Aktualne sałdo:   Somórkowego:   Adres e-mail:   Swiadczenia na rzecz dzieci   Imię   Nazwisko   PESEL   Świadczenia na rzecz dzieci   Imię   Nazwisko   PESEL   Świadczenia   Data   Kwota   Jołata   Kwota   Jołata   Kwota   Jołstawowe   Jołstawowe   Jołstawowe   Jołstawowe   Jołstawowe                                                                                                    | ój bon                          |                |          |                       |                |             |
| Initial Initial   Kod obsługi płatności Nazwisko   Stan bonu: NOWY   PESEL: Initial   Data ważności: 2022-03-31   Data ważności: 2022-03-31   Data ważności: 500,00 PLN   Wartość: 500,00 PLN   Aktualne sałdo: 500,00 PLN   Aktualne sałdo: 500,00 PLN   Mumer telefonu<br>komórkowego:<br>Adres e-mail: Initial Annych kontaktowych   Swiadczenia na rzecz dzieci Initial Kwota   Initial Mazwisko PESEL   Initial Mazwisko PESEL   Swiadczenia Data   Kwota podstawowe   2020-07-17 500,00 PLN   Initial Mazwisko PESEL   Initial Mazwisko PESEL   Kwota 2020-07-17   Son,00 PLN Initial Kwota   Initial Mazwisko PESEL   Initial Mazwisko PESEL   Kwota 2020-07-17   Solo,00 PLN Initial Kwota   Initial Mazwisko PESEL   Kwota 2020-07-17   Solo,00 PLN Initial Initial In | Dane bonu                       |                |          |                       |                |             |
| Stan bonu: NOWY PESEL: dowód osobisty   Data ważności: 2022-03-31 Dokument tożsamości: dowód osobisty   Wartość: 500,00 PLN   Aktualne saldo: 500,00 PLN     Mumer telefonu Ktywuj bon     Dane kontaktowe   Mumer telefonu   komórkowego:   Adres e-mail:     Swiadczenia na rzecz dzieci     Imię   Nazwisko   PESEL   Rodzaj   yodatawowe   2020-07-17   500,00 PLN   Elementy 1 - 1 z 1    10   25   50   10   2tóż wniosek o dodatkowe świadczenie                                                                                                    | Nr bonı<br>Kod obsługi płatnośc | :              |          | Imię:<br>Nazwisko:    |                | _           |
| Data ważności: 2022-03-31   Wartość: 500,00 PLN   Aktualne sałdo: 500,00 PLN     Aktywuj bon     Dane kontaktowe   Numer telefonu<br>komórkowego:<br>Adres e-mail:     Swiadczenia na rzecz dzieci     Imię   Nazwisko   PESEL   Rodzaj<br>świadczenia<br>podstawowe   2020-07-17   500,00 PLN   Elementy 1 - 1 z 1    10   2tóż wniosek o dodatkowe świadczenie                                                                                                    | Stan bonu                       | NOWY           |          | PESEL:                |                |             |
| Wartość:       500,00 PLN         Aktualne sałdo:       500,00 PLN         Dane kontaktowe       Aktywuj bon         Numer telefonu:<br>komórkowego:<br>Adres e-mail:       Zmiana danych kontaktowych         Świadczenia na rzecz dzieci       Imię         Imię       Nazwisko         PESEL       Rodzaj<br>świadczenia<br>podstawowe       Data<br>2020-07-17         Elementy 1 - 1 z 1       10       25       50       100       KM 4       1       HM       Złóż wniosek o dodatkowe świadczenie                                                                                                    | Data ważnośc                    | : 2022-03-31   | Dok      | ument tożsamości:     | dowód oso      | bisty       |
| Aktualne saldo:       500,00 PLN         Aktywuj bon         Dane kontaktowe         Numer telefonu<br>komórkowego:<br>Adres e-mail:         Świadczenia na rzecz dzieci         Swiadczenia na rzecz dzieci         Imię       Nazwisko         PESEL       Rodzaj<br>świadczenia         podstawowe       2020-07-17         500,00 PLN         Elementy 1 - 1 z 1       10   25   50   100         K!       1         Złóż wniosek o dodatkowe świadczenie                                                                                                    | Wartoś                          | 500,00 PLN     |          |                       |                | _           |
| Aktywuj bon         Dane kontaktowe         Numer telefonu komórkowego:         Adres e-mail:         Świadczenia na rzecz dzieci         Imię       Nazwisko       PESEL       Rodzaj świadczenia       Data       Kwota         Imię       Nazwisko       PESEL       Rodzaj świadczenia       Data       Kwota         Elementy 1 - 1 z 1       10   25   50   100       Kt 4       1       M       Z         Złóż wniosek o dodatkowe świadczenie       Złóż wniosek o dodatkowe świadczenie       Imię       Nazwiadczenia       Imię       Imię <t< td=""><td>Aktualne saldo</td><td>500,00 PLN</td><td></td><td></td><td></td><td></td></t<>                                                                           | Aktualne saldo                  | 500,00 PLN     |          |                       |                |             |
| Dane kontaktowe         Numer telefonu<br>komórkowego:<br>Adres e-mail:         Świadczenia na rzecz dzieci         Imię       Nazwisko         PESEL       Rodzaj<br>świadczenia<br>podstawowe       Data         Kwota       2020-07-17         500,00 PLN                                                                                                    |                                 |                |          |                       | Aktywu         | j bon       |
| Dane kontaktowe         Numer telefonu<br>komórkowego:<br>Adres e-mail:       Zmiana danych kontaktowych         Świadczenia na rzecz dzieci       Zodzaj<br>świadczenia       Data       Kwota         Imię       Nazwisko       PESEL       Rodzaj<br>świadczenia       Data       Kwota         Imię       Nazwisko       PESEL       Rodzaj<br>świadczenia       Data       Kwota         Imię       Nazwisko       PESEL       Rodzaj<br>świadczenia       Data       Kwota         Elementy 1 - 1 z 1       10   25   50   100       Kt <                                                                                                    |                                 |                |          |                       |                |             |
| Numer telefonu<br>komórkowego:<br>Adres e-mail:       Zmiana danych kontaktowych         Świadczenia na rzecz dzieci                                                                                                    | Dane kontaktowe                 |                |          |                       |                |             |
| Kolini Kovrego:<br>Adres e-mail:     Zmiana danych kontaktowych       Świadczenia na rzecz dzieci     Kwota       Imię     Nazwisko       PESEL     Rodzaj<br>świadczenia       podstawowe     2020-07-17       Soo,00 PLN                                                                                                    | Numer telefon                   |                |          |                       |                |             |
| Świadczenia na rzecz dzieci         Imię       Nazwisko       PESEL       Rodzaj<br>świadczenia       Data       Kwota         Imię       Nazwisko       PESEL       godstawowe       2020-07-17       500,00 PLN         Elementy 1 - 1 z 1       10   25   50   100       Kt <                                                                                                    | котогкоwego<br>Adres e-mail     |                |          | Zm                    | iana danych ko | ontaktowych |
| Swiadczenia na rzecz dzieci         Imię       Nazwisko       PESEL       Rodzaj<br>świadczenia<br>podstawowe       Data       Kwota         Imię       Nazwisko       PESEL       PESEL       Rodzaj<br>świadczenia       Data       Kwota         Elementy 1 - 1 z 1       10   25   50   100       Kt < 1                                                                                                    |                                 |                |          |                       |                |             |
| Imię     Nazwisko     PESEL     Rodzaj<br>świadczenia     Data     Kwota       Imię     Nazwisko     PESEL     Świadczenia     Data     Kwota       Imię     Imię     Imię     Imię     Imię     Data     Kwota       Imię     Imię     Imię     Imię     Imię     Imię     Imię     Imię       Imię     Imię     Imię     Imię     Imię     Imię     Imię     Imię       Imię     Imię     Imię     Imię     Imię     Imię     Imię     Imię     Imię       Imię     Imię     Imię     Imię     Imię     Imię     Imię     Imię     Imię       Imię     Imię     Imię     Imię     Imię     Imię     Imię     Imię     Imię       Imię     Imię     Imię     Imię     Imię     Imię     Imię     Imię     Imię       Imię     Imię     Imię     Imię     Imię     Imię     Imię     Imię     Imię       Imię     Imię     Imię     Imię     Imię     Imię     Imię     Imię     Imię       Imię     Imię     Imię     Imię     Imię     Imię     Imię     Imię     Imię       Imię     Imię     Imię     <                                                                                                    | Świadczenia na rzecz            | lzieci         |          |                       |                |             |
|                                                                                                    | Imię                            | Nazwisko       | PESEL    | Rodzaj<br>świadczenia | Data           | Kwota       |
| Elementy 1 - 1 z 1 10   25   50   100 He 1 He He Ztóż wniosek o dodatkowe świadczenie                                                                                                    | ••••                            | L              |          | podstawowe            | 2020-07-17     | 500,00 PLN  |
| Elementy 1 - 1 z 1     10   25   50   100     Kt < 1                                                                                                    | _                               |                |          |                       |                |             |
| Złóż wniosek o dodatkowe świadczenie                                                                                                    | Elementy 1 - 1 z 1              | 10   25        | 50   100 |                       | 144 4          | 1           |
|                                                                                                    | Złóż wniosek o dodatko          | we świadczenie |          |                       |                |             |
|                                                                                                    |                                 |                |          |                       |                |             |
|                                                                                                    |                                 |                |          |                       |                |             |

2. Wyświetli się okno [Aktywacja bonu]. Wpisz swój numer telefonu komórkowego i adres e-mail. Następnie zapoznaj się z klauzulą informacyjną dla osób uprawnionych do świadczeń w formie Polskiego Bonu Turystycznego (RODO).

| Dane kontaktowe są ni                                                                                                    | ezbędne do realizacji płatności bonem. Podaj aktualny numer telefonu i adres e-mail.                                                                                                    |                    |
|----------------------------------------------------------------------------------------------------|----------------------------------------------------------------------------------------------------|--------------------|
| Numer telefonu                                                                                                    |                                                                                                    | $\equiv$ $\lfloor$ |
| komórkowego:                                                                                                    |                                                                                                    |                    |
| Adres e-mail:                                                                                                    |                                                                                                    | 2                  |
| fo                                                                                                    | rmie Polskiego Bonu Turystycznego                                                                                                    | E                  |
| fc<br>Zgodnie z art. 13 ust. 1<br>kwietnia 2016 r. w spre<br>swobodnego przepływ<br>danych) (Dz. Urz. UE L                                                                     | i 2 i art. 14 rozporządzenia Parlamentu Europejskiego i Rady (UE) 2016/679 z dnia 27<br>wie ochrony osób fizycznych w związku z przetwarzaniem danych osobowych i w sprawie<br>u takich danych oraz uchylenia dyrektywy 95/46/WE (ogólne rozporządzenie o ochronie<br>119 z 04.05.2016, str. 1), dalej "RODO", informujemy, że:                                                                                                    |                    |
| fc<br>Zgodnie z art. 13 ust. 1<br>kwietnia 2016 r. w spre<br>swobodnego przepływ<br>danych) (Dz. Urz. UE L<br>1. Współadministratoram                                          | i 2 i art. 14 rozporządzenia Parlamentu Europejskiego i Rady (UE) 2016/679 z dnia 27<br>wie ochrony osób fizycznych w związku z przetwarzaniem danych osobowych i w sprawie<br>u takich danych oraz uchylenia dyrektywy 95/46/WE (ogólne rozporządzenie o ochronie<br>119 z 04.05.2016, str. 1), dalej "RODO", informujemy, że:<br>i Pani/Pana danych osobowych są:                                                                                                    |                    |
| fc<br>Zgodnie z art. 13 ust. 1<br>kwietnia 2016 r. w spra<br>swobodnego przepływ<br>danych) (Dz. Urz. UE L<br>1. Współadministratoram<br>• Polska Organiza                     | i 2 i art. 14 rozporządzenia Parlamentu Europejskiego i Rady (UE) 2016/679 z dnia 27<br>wie ochrony osób fizycznych w związku z przetwarzaniem danych osobowych i w sprawie<br>u takich danych oraz uchylenia dyrektywy 95/46/WE (ogólne rozporządzenie o ochronie<br>119 z 04.05.2016, str. 1), dalej "RODO", informujemy, że:<br>i Pani/Pana danych osobowych są:<br>kcja Turystyczna (POT) - ul. Chałubińskiego 8, 00-613 Warszawa,                                                                           |                    |
| fc<br>Zgodnie z art. 13 ust. 1<br>kwietnia 2016 r. w spra<br>swobodnego przepływ<br>danych) (Dz. Urz. UE L<br>1. Współadministratoram<br>• Polska Organiza<br>• Zakład Ubezpie | i 2 i art. 14 rozporządzenia Parlamentu Europejskiego i Rady (UE) 2016/679 z dnia 27<br>wie ochrony osób fizycznych w związku z przetwarzaniem danych osobowych i w sprawie<br>u takich danych oraz uchylenia dyrektywy 95/46/WE (ogólne rozporządzenie o ochronie<br>119 z 04.05.2016, str. 1), dalej "RODO", informujemy, że:<br>i Pani/Pana danych osobowych są:<br>kcja Turystyczna (POT) - ul. Chałubińskiego 8, 00-613 Warszawa,<br>czeń Społecznych (ZUS) - Centrala: ul. Szamocka 3, 5, 01-748 Warszawa. |                    |

3. Kliknij [Aktywuj bon].

| Aktywacja bonu                                                                                                    | x      |
|----------------------------------------------------------------------------------------------------|--------|
| 🚯 Dane kontaktowe są niezbędne do realizacji płatności bonem. Podaj aktualny numer telefonu i adres e-mail.                                                                                                    |        |
| Numer telefonu<br>komórkowego: +48                                                                                                    |        |
| Adres e-mail:                                                                                                    |        |
| Klauzula informacyjna - dla osób uprawnionych do świadczeń w<br>formie Polskiego Bonu Turystycznego                                                                                                    | •      |
| Zgodnie z art. 13 ust. 1 i 2 i art. 14 rozporządzenia Parlamentu Europejskiego i Rady (UE) 2016/679 z dnia 27<br>kwietnia 2016 r. w sprawie ochrony osób fizycznych w związku z przetwarzaniem danych osobowych i w sprawie<br>swobodnego przepływu takich danych oraz uchylenia dyrektywy 95/46/WE (ogólne rozporządzenie o ochronie<br>danych) (Dz. Urz. UE L 119 z 04.05.2016, str. 1), dalej "RODO", informujemy, że: |        |
| 1. Współadministratorami Pani/Pana danych osobowych są:                                                                                                    |        |
| <ul> <li>Polska Organizacja Turystyczna (POT) - ul. Chałubińskiego 8, 00-613 Warszawa,</li> <li>Zakład Ubezpieczeń Społecznych (ZUS) - Centrala: ul. Szamocka 3, 5, 01-748 Warszawa.</li> </ul>                                                                                                    |        |
| 2. Pani/Pana dane osobowe: imię i nazwisko, data urodzenia, numer PESEL, rodzaj, numer i seria dokumentu<br>Zamknij                                                                                                    | ÷<br>m |

4. Wyświetli się informacja, że aktywowałeś bon oraz kod obsługi płatności. Wybierz [OK].

| Aktywowano bon.<br>Kod obsługi płatności: | - | J |  |
|-------------------------------------------|---|---|--|
|                                           |   |   |  |

#### Ważne!

Potwierdzenie, że aktywowałeś bon i kod obsługi płatności otrzymasz także e-mailem (na adres, który wcześniej podałeś). Wiadomość otrzymasz z adresu: polski\_bon@zus.pl.

# Jak przeglądać bon?

Dane bonu będą w zakładce [Polski Bon Turystyczny] – [Mój bon].

| MÓJ BON <b>?</b>                                                   |            |       |                       |                |             |    |
|--------------------------------------------------------------------|------------|-------|-----------------------|----------------|-------------|----|
| Mój bon                                                            |            |       |                       |                |             |    |
| Dane bonu                                                          |            |       |                       |                |             | ٦ŕ |
| Nr bonu:                                                           |            |       | Imię                  |                |             |    |
| Kod obsługi płatności:                                             |            |       | Nazwisko              |                |             |    |
| Data ważpościu                                                     | 2022-02-21 | Do    | react.                | dowód osol     | bisty       |    |
| Wartaśći                                                           | 500.00 PLN | DU    | Kument tozsamosci.    | - •            | 8           |    |
| Aktualne saldo:                                                    | 500,00 PLN |       |                       |                |             |    |
|                                                                    |            |       |                       | Aktywuj        | bon         |    |
| Dane kontaktowe<br>Numer telefonu<br>komórkowego:<br>Adres e-mail: |            | •     | Zm                    | iana danych ko | ontaktowych |    |
| Świadczenia na rzecz dz                                            | zieci      |       |                       |                |             | 1  |
| Imię                                                               | Nazwisko   | PESEL | Rodzaj<br>świadczenia | Data           | Kwota       |    |
|                                                                    |            | •     | podstawowe            | 2020-07-16     | 500,00 PLN  |    |
|                                                                    |            |       |                       |                |             |    |
|                                                                    |            |       |                       |                |             |    |
| Historia transakcji Odś                                            | iwież      |       |                       |                | Podgląd bo  | nu |

Możesz także wybrać przycisk [Podgląd bonu].

| MENU ?                                               | MÓJ BON 🕐                     |            |       |                       |                |              |
|------------------------------------------------------|-------------------------------|------------|-------|-----------------------|----------------|--------------|
|                                                      | Mój bon                       |            |       |                       |                |              |
| Panel ogólny                                         | Dane bonu                     |            |       |                       |                |              |
|                                                      | Nr bonu:                      | 1          |       | Imię                  | :              |              |
| Dokumenty i wiadomości 🛛 👘                           | Kod obsługi płatności:        |            |       | Nazwisko              |                | •            |
| Korespondencja z ZUS                                 | Stan bonu:                    | AKTYWNY    |       | PESEL                 | :              | -            |
| Zlecenia                                             | Data ważności:                | 2022-03-31 | Do    | okument tożsamości    | dowód oso      | obisty       |
| Autoryzacja operacji C                               | Wartość:                      | 500,00 PLN |       |                       |                | -            |
| Usługi                                               | Aktualne saldo:               | 500,00 PLN |       |                       |                |              |
| Katalog usług elektronicznych                        |                               |            |       |                       | Aktywuj        | j bon        |
| Wyszukiwanie, mapa strony<br>Wyszukiwanie na portalu | Dane kontaktowe               |            |       |                       |                |              |
| Wizyty<br>Rezerwacja wizyty w ZUS                    | komórkowego:<br>Adres e-mail: | ·          | -     | Zn                    | 1iana danych k | ontaktowych  |
| Ustawienia<br>Konfiguracia profilu                   | Świadczenia na rzecz dz       | ieci       |       |                       |                |              |
| Polski Bon Turvstvcznv                               | Imię                          | Nazwisko   | PESEL | Rodzaj<br>świadczenia | Data           | Kwota        |
| ΣΞK                                                  |                               |            | •     | podstawowe            | 2020-07-16     | 500,00 PLN   |
| Mój bon                                              |                               |            |       |                       |                |              |
| Podmiot turystyczny                                  |                               |            |       |                       |                |              |
| V                                                    | Historia transakcji Odś       | wież       |       |                       |                | Podgląd bonu |

Wyświetli się Twój bon turystyczny.

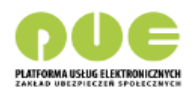

#### Polski Bon Turystyczny

numer stan na dzień 2020-07-29

| Pan/P<br>Imię:<br>Nazwi<br>PESEL | ani:<br>Misko:                     | <b>-</b>                                   |                                       |                                       |                                   |                                                                                                    |               |            |
|----------------------------------|------------------------------------|--------------------------------------------|---------------------------------------|---------------------------------------|-----------------------------------|----------------------------------------------------------------------------------------------------|---------------|------------|
| jest u                           | o osobisty:<br>prawniony(a) do     | swiadczeń określon                         | ych przez Usta                        | awę z dnia 15                         | lipca 2020 r. o                   | Polskim Bonie Turystycznym na rzecz następuj                                                                                                   | ących dzieci: | :          |
| L.P.                             | Imię                               | Nazwisko                                   | PESEL                                 | Rodzaj<br>świadczenia                 | Tryb<br>przyznania<br>świadczenia | Podstawa przyznania świadczenia                                                                                                    | Data          | Kwota      |
| 1                                | <b>,</b>                           |                                            |                                       | dodatkowe                             | art. 18 ust. 3'                   | Oświadczenie osoby uprawnionej w celu ustalenia<br>prawa do dodatkowego świadczenia w formie<br>Polskiego Bonu Turystycznego z dnia 2020-07-29 | 2020-07-29    | 500,00 PLN |
| 2                                |                                    |                                            |                                       | podstawowe                            | art. 18 ust. 2'                   | Informacja od ministra właściwego ds. rodziny z<br>dnia 2020-07-16                                                                             | 2020-07-16    | 500,00 PLN |
| Łączn<br>Prawo                   | a kwota przyzna<br>o do dokonywani | anych świadczeń wy<br>ia płatności za pomo | nosi <b>1 000,00</b><br>cą bonu wyga: | PLN (słownie:<br>sa w dniu <b>202</b> | jeden tysiąc z<br><b>2-03-31.</b> | łotych i zero groszy).                                                                                                    |               |            |

| Dokument wygenerowany na Platformie Usług Elektronicznych |              |
|-----------------------------------------------------------|--------------|
| Wydrukowano: 2020-07-29 przez                             | Strona 1 z 1 |
|                                                           |              |

# Jak zmienić dane podane przy aktywacji bonu?

Jeśli chcesz zmienić swój numer telefonu komórkowego lub adres e-mail, które podałeś przy aktywacji bonu kliknij [Zmiana danych kontaktowych].

| MENU 🔋                                               |            | MÓJ BON <b>?</b>            |                     |          |                       |                 |             |     |
|------------------------------------------------------|------------|-----------------------------|---------------------|----------|-----------------------|-----------------|-------------|-----|
|                                                      |            | Mój bon                     |                     |          |                       |                 |             |     |
| Panel ogólny                                         |            | Dane bonu                   |                     |          |                       |                 |             | ٦Í  |
| <u></u>                                              |            | Nr bon                      | ı:                  | <b>_</b> | Imię                  | L               |             |     |
| Dokumenty i wiadomości                               |            | Kod obsługi płatnośc        | i:                  |          | Nazwisko              |                 | I           |     |
| Korespondencja z 205                                 |            | Stan bon                    | I: AKTYWNY          |          | PESEL                 | : <b>.</b>      | hinto a     |     |
| Zlecenia                                             | a          | Data ważnośc                | : <b>2022-03-31</b> | Do       | kument tożsamości     | dowod oso       | Disty       |     |
| Autoryzacja operacji                                 |            | Wartoś                      | ć: 500,00 PLN       |          |                       |                 |             |     |
| <b>Usługi</b><br>Katalog usług elektronicznych       | 8          | Aktualne salde              | 500,00 PLN          |          |                       | Aktywuj         | bon         | =   |
| Wyszukiwanie, mapa strony<br>Wyszukiwanie na portalu | ວ          | Dane kontaktowe             |                     |          |                       |                 |             |     |
| <b>Wizyty</b><br>Rezerwacja wizyty w ZUS             | <b>ド</b> 大 | komórkowego<br>Adres e-mail | · ·                 |          | Zm                    | iiana danych ko | ontaktowych |     |
| <b>Ustawienia</b><br>Konfiguracja profilu            | *          | Świadczenia na rzecz        | dzieci              |          |                       |                 |             |     |
| Polski Pop Turystyczny                               | **         | Imię                        | Nazwisko            | PESEL    | Rodzaj<br>świadczenia | Data            | Kwota       |     |
| POISKI BOIL TURYSLYCZNY                              | SER        |                             |                     | •        | podstawowe            | 2020-07-16      | 500,00 PLN  |     |
| Mój bon                                              |            |                             |                     |          |                       |                 |             |     |
| Podmiot turystyczny                                  |            |                             |                     |          |                       |                 |             | -   |
| ¥                                                    |            | Historia transakcji 0       | dśwież              |          |                       |                 | Podgląd b   | юпи |

Wyświetli się okno [Zmiana danych kontaktowych] – zmień dane i zatwierdzić przyciskiem [OK].

| Zmiana danych kor              | itaktowych                              | ж        |
|--------------------------------|-----------------------------------------|----------|
| Numer telefonu<br>komórkowego: | +48                                     |          |
| Adres e-mail:                  | yaa yaa ahaa ahaa ahaa ahaa ahaa ahaa a |          |
| Zamknij                        |                                         | ж<br>Zmi |

### Gdzie znaleźć kod obsługi płatności?

Kod obsługi płatności otrzymasz e-mailem, gdy aktywujesz bon na Platformie Usług Elektronicznych (PUE) ZUS.

Kod możesz też sprawdzić na swoim profilu w PUE ZUS w zakładce [Polski Bon Turystyczny] > [Mój Bon].

| MENU 🖸 🛛                                             | MÓJ BON 🖸                                                                                                    |            |
|------------------------------------------------------|----------------------------------------------------------------------------------------------------|------------|
|                                                      | Mój bon                                                                                                    |            |
| Panel ogólny                                         | Dane bonu                                                                                                    | <b>n</b> Î |
| Dokumenty i wiadomości                               | Nr bonu: 192201291900092 Imię: Urunzun<br>Kod obsługi płatności: 1999-1999-1999 Nazwisko: 1999-1999                                                                                                    |            |
| Korespondencja z ZUS                                 | Stan bonu: AKTYWNY PESEL:                                                                                                    |            |
| Zlecenia                                             | Data ważności: 2022-03-31 Dokument tożsamości: dowód osobisty                                                                                                    |            |
| Autoryzacja operacji                                 | Wartość: 500,00 PLN                                                                                                    |            |
| Usługi<br>Katalog usług elektronicznych              | Aktualne saldo: 500,00 PLN Aktywuj bon                                                                                                    |            |
| Wyszukiwanie, mapa strony<br>Wyszukiwanie na portalu | Dane kontaktowe                                                                                                    |            |
| Wizyty<br>Rezerwacja wizyty w ZUS                    | komórkowego:<br>Adres e-mail:                                                                                                    |            |
| Ustawienia<br>Konfiguracja profilu                   | Świadczenia na rzecz dzieci                                                                                                    |            |
| Polcki Pon Tunychyczny                               | Imię Nazwisko PESEL Rodzaj Data Kwota                                                                                                    |            |
|                                                      | Image: Second state         Description         Description         State         State |            |
| Mój bon                                              |                                                                                                    |            |
| Podmiot turystyczny                                  |                                                                                                    |            |
|                                                      | Historia transakcji Odśwież Podgląc                                                                                                    | bonu       |

#### Ważne!

Tylko Ty będziesz znał kod obsługi płatności. Podasz go, gdy będziesz płacić za usługi, np. za rezerwację noclegu w hotelu.

Sprawdzisz go też w szczegółach [Mój bon]

## Jak zmienić kod obsługi płatności?

Kod obsługi płatności bonem możesz w każdej chwili zmienić (np. w przypadku zagubienia lub kradzieży telefonu). Możesz to zrobić w zakładce [Polski Bon Turystyczny] -> [Mój bon]

| MÓJ BON <b>?</b>                                |                |                        |                       |               |              |     |
|-------------------------------------------------|----------------|------------------------|-----------------------|---------------|--------------|-----|
| Mój bon                                         |                |                        |                       |               |              |     |
| Dane bonu                                       |                |                        |                       |               |              | ^   |
| Nr bonu:                                        |                |                        | I                     | mię:          |              |     |
| Kod obsługi płatności:                          |                |                        | Nazw                  | isko:         |              |     |
| Stan bonu:                                      | AKTYWNY        |                        | PE                    | SEL:          |              |     |
| Data ważności:                                  | 2022-03-31     | C                      | Ookument tożsam       | ości:         |              |     |
| Wartość:                                        | 500,00 PLN     |                        |                       |               |              |     |
| Aktualne saldo:                                 | 500,00 PLN     |                        |                       |               |              |     |
|                                                 |                |                        |                       | Aktyw         | uj bon       |     |
| Numer telefonu<br>komórkowego:<br>Adres e-mail: |                | <u></u>                | ſ                     | Zmiana danych | kontaktowych |     |
| Świadczenia na rzecz dz                         | zieci          |                        |                       |               |              |     |
| Imię Nazwisko                                   | PESEL          | Dokument<br>tożsamości | Rodzaj<br>świadczenia | Data          | Kwota        |     |
| 0                                               |                |                        | podstawowe            | 2020-08-03    | 500,00 PLN   |     |
|                                                 |                |                        |                       |               |              |     |
| Historia transakcji Zav                         | vieś bon Zmień | kod obsługi płat       | ności Odśw            | ież           | Podgląd b    | onu |

Pojawi się komunikat o nowym numerze kodu obsługi płatności:

| Cmieniono kod obsługi płatności: |    |
|----------------------------------|----|
|                                  |    |
|                                  |    |
|                                  |    |
|                                  | ОК |

# Gdzie sprawdzić historię transakcji (płatności bonem)?

Jeśli chcesz sprawdzić historię swoich transakcji (płatności) kliknij przycisk [Historia transakcji].

| MENU 🔋                                               |            | MÓJ BON  | ?               |        |                                                                                                    |       |                       |                |             |     |
|------------------------------------------------------|------------|----------|-----------------|--------|----------------------------------------------------------------------------------------------------|-------|-----------------------|----------------|-------------|-----|
|                                                      |            | Mój bon  |                 |        |                                                                                                    |       |                       |                |             |     |
| Panel ogólny                                         |            | Dane     | bonu            |        |                                                                                                    |       |                       |                |             | ٦Ô  |
|                                                      |            |          | Nr              | bonu:  |                                                                                                    |       | Imię                  | L              |             |     |
| Dokumenty i wiadomości                               |            | Ko       | od obsługi płat | ności: |                                                                                                    | H     | Nazwisko              |                |             |     |
| Korespondencja z 205                                 |            |          | Stan            | bonu:  | AKTYWNY                                                                                                    |       | PESEL                 |                |             |     |
| Zlecenia                                             | a          |          | Data waż        | ności: | 2022-03-31                                                                                                    | Do    | kument tożsamości     | dowod oso      | bisty       |     |
| Autoryzacja operacji                                 |            |          | Wa              | rtość: | 500,00 PLN                                                                                                    |       |                       |                |             |     |
| Usługi                                               |            |          | Aktualne s      | saldo: | 500,00 PLN                                                                                                    |       |                       |                |             |     |
| Katalog usług elektronicznych                        | R          |          |                 |        |                                                                                                    |       |                       | Aktywuj        | bon         | =   |
| Wyszukiwanie, mapa strony<br>Wyszukiwanie na portalu | <b>C</b>   | Dane     | kontaktowe      |        |                                                                                                    |       |                       |                |             |     |
| Wizyty                                               | Là         |          | komórkow        | vego:  |                                                                                                    |       | Zm                    | iana danych ko | ontaktowych |     |
| Rezerwacja wizyty w ZUS                              | r <u>x</u> |          | Adres e-        | mail:  | í de la companya de la companya de la compa |       |                       |                |             |     |
| Ustawienia<br>Konfiguracja profilu                   | *          | Świad    | dczenia na rz   | ecz dz | ieci                                                                                                    |       |                       |                |             |     |
| Delekiner Turushanna                                 |            |          | Imię            |        | Nazwisko                                                                                                    | PESEL | Rodzaj<br>świadczenia | Data           | Kwota       |     |
| Polski Bon Turystyczny                               | SEB        | 0        |                 |        |                                                                                                    | •     | podstawowe            | 2020-07-16     | 500,00 PLN  |     |
| Mój bon                                              |            |          |                 |        |                                                                                                    |       |                       |                |             |     |
| Podmiot turystyczny                                  |            |          |                 |        |                                                                                                    |       |                       |                |             | -   |
|                                                      |            | Historia | transakcji      | Odś    | wież                                                                                                    |       |                       |                | Podgląd bo  | onu |

Możesz sprawdzić datę, podmiot turystyczny, w którym korzystałeś z usługi hotelarskiej lub imprezy turystycznej, kwotę oraz status transakcji.

| MÓJ BON <b>?</b>              |                     |                    |              |  |
|-------------------------------|---------------------|--------------------|--------------|--|
| Mój bon - Historia transakcji |                     |                    |              |  |
| Data                          | Podmiot turystyczny | Kwota              | Status       |  |
| 2020-07-30 14:01:57           |                     | 100,00 PLN         | ZATWIERDZONA |  |
|                               |                     |                    |              |  |
|                               |                     |                    |              |  |
|                               |                     |                    |              |  |
|                               |                     |                    |              |  |
|                               |                     |                    |              |  |
|                               |                     |                    |              |  |
|                               |                     |                    |              |  |
|                               |                     |                    |              |  |
|                               |                     |                    |              |  |
|                               |                     |                    |              |  |
|                               |                     |                    |              |  |
|                               |                     |                    |              |  |
|                               |                     |                    |              |  |
|                               |                     |                    |              |  |
|                               |                     |                    |              |  |
|                               |                     |                    |              |  |
| Flementy 1 - 1 z 1            | 10 25 50 100        |                    | ≪I ( ) ) )   |  |
|                               | 10   25   50   100  |                    |              |  |
|                               |                     | Coswiez Zapisz jak |              |  |
| Powrót                        |                     |                    |              |  |

### Jak zawiesić bon?

Bon możesz zawiesić np. w przypadku zagubienia lub kradzieży telefonu. W zakładce [Polski Bon Turystyczny] -> [Mój Bon] kliknij [Zawieś bon]

| MÓJ BON <b>?</b>                                                   |                |                        |                       |               |              |     |
|--------------------------------------------------------------------|----------------|------------------------|-----------------------|---------------|--------------|-----|
| Mój bon                                                            |                |                        |                       |               |              |     |
| Dane bonu                                                          |                |                        |                       |               |              | ^   |
| Nr bonu:                                                           |                |                        | I                     | mie:          |              |     |
| Kod obsługi płatności:                                             |                |                        | Nazwi                 | sko:          |              |     |
| Stan bonu:                                                         | AKTYWNY        |                        | PES                   | SEL:          |              |     |
| Data ważności:                                                     | 2022-03-31     | D                      | okument tożsamo       | ości:         |              |     |
| Wartość:                                                           | 500,00 PLN     |                        |                       |               |              |     |
| Aktualne saldo:                                                    | 500,00 PLN     |                        |                       |               |              |     |
|                                                                    |                |                        |                       | Aktyw         | uj bon       |     |
| Dane kontaktowe<br>Numer telefonu<br>komórkowego:<br>Adres e-mail: |                |                        |                       | Zmiana danych | kontaktowych |     |
| Świadczenia na rzecz dz                                            | zieci          |                        |                       |               |              |     |
| Imię Nazwisko                                                      | PESEL          | Dokument<br>tożsamości | Rodzaj<br>świadczenia | Data          | Kwota        |     |
| O                                                                  |                |                        | podstawowe            | 2020-08-03    | 500,00 PLN   |     |
|                                                                    |                |                        |                       |               |              | ~   |
| Historia transakcji Zaw                                            | vieś bon Zmień | kod obsługi płatr      | ności Odświ           | eż            | Podgląd b    | onu |

Informację o statusie Twojego bonu (np. aktywny, zawieszony) będziesz widział w szczegółach [Mój bon]

| MÓJ BON <b>?</b>          |             |                        |                       |               |              |     |
|---------------------------|-------------|------------------------|-----------------------|---------------|--------------|-----|
| Mój bon                   |             |                        |                       |               |              |     |
| Dane bonu                 |             |                        |                       |               |              | ^   |
| Nr bonu:                  |             |                        | I                     | mię:          |              |     |
| Kod obsługi płatności:    |             |                        | Nazwi                 | sko:          |              |     |
| Stan bonu: Z              | AWIESZONY   |                        | PES                   | SEL:          |              |     |
| Data ważności: 2          | 022-03-31   | D                      | okument tożsamo       | ości:         |              |     |
| Wartość: 5                | 00,00 PLN   |                        |                       |               |              |     |
| Aktualne saldo: 5         | 00,00 PLN   |                        |                       |               |              |     |
|                           |             |                        |                       | Aktyw         | uj bon       |     |
| Dana kantaktawa           |             |                        |                       |               |              |     |
| Dane kontaktowe           |             |                        |                       |               |              |     |
| Numer telefonu            |             |                        | _                     |               |              |     |
| komórkowego:              |             |                        |                       | Zmiana danych | kontaktowych |     |
| Adres e-mail:             |             |                        |                       |               |              |     |
| Áutodonoto en ances dete  |             |                        |                       |               |              |     |
| Swiadczenia na rzecz dzie | a           |                        |                       |               |              |     |
| Imię Nazwisko             | PESEL       | Dokument<br>tożsamości | Rodzaj<br>świadczenia | Data          | Kwota        |     |
|                           |             |                        | podstawowe            | 2020-08-03    | 500,00 PLN   |     |
|                           |             |                        |                       |               |              |     |
|                           |             |                        |                       |               |              |     |
|                           |             |                        |                       |               |              | ~   |
| Historia transakcji Zawie | ś bon Zmień | kod obsługi płatr      | ności Odświ           | eż            | Podgląd l    | onu |

#### Ważne!

Dopóki Twój bon jest zawieszony, nie będziesz mógł płacić za usługi, np. za rezerwację noclegu w hotelu.

| MÓJ BON <b>?</b>        |                |                        |                       |                 |              |     |
|-------------------------|----------------|------------------------|-----------------------|-----------------|--------------|-----|
| Mój bon                 |                |                        |                       |                 |              |     |
| Dane bonu               |                |                        |                       |                 |              | ^   |
| Nr bonu:                |                |                        | I                     | mię:            |              |     |
| Stan bonu:              | ZAWIESZONY     |                        | INdZWI<br>PE          | SEL:            |              |     |
| Data ważności:          | 2022-03-31     | D                      | okument tożsam        | ości:           |              |     |
| Wartość:                | 500,00 PLN     |                        |                       |                 |              |     |
| Aktualne saldo:         | 500,00 PLN     |                        |                       |                 |              |     |
|                         |                |                        |                       | Aktyw           | uj bon       |     |
| Dana kantaktawa         |                |                        |                       |                 |              |     |
| Dalle Kultaktowe        |                |                        |                       |                 |              |     |
| Numer telefonu          |                |                        |                       | 7               |              |     |
| Adres e-mail:           |                | ·                      |                       | Zmiana danych i | Kontaktowych |     |
|                         | -              | -                      |                       |                 |              |     |
| Świadczenia na rzecz dz | rieci          |                        |                       |                 |              |     |
| Imię Nazwisko           | PESEL          | Dokument<br>tożsamości | Rodzaj<br>świadczenia | Data            | Kwota        |     |
| ©                       |                |                        | podstawowe            | 2020-08-03      | 500,00 PLN   |     |
|                         |                |                        |                       |                 |              |     |
|                         |                |                        |                       |                 |              | ~   |
|                         |                |                        |                       |                 |              |     |
| Historia transakcji Zaw | vieś bon Zmień | kod obsługi płatr      | ności Odświ           | iež             | Podgląd b    | onu |

Aby ponownie aktywować bon kliknij [Aktywuj bon]

Na ekranie pojawi się informacja o ponownej aktywacji bonu, a na maila otrzymasz nowy kod obsługi płatności.

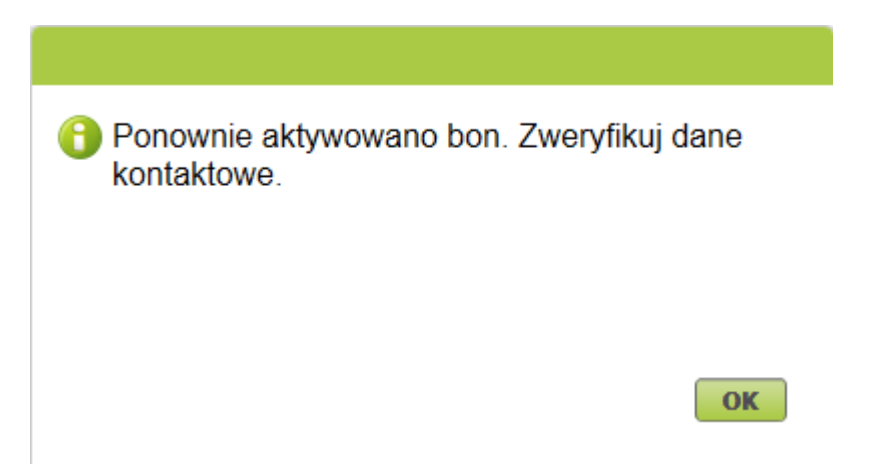

Sprawdź swój numer telefonu i e-mail w sekcji [Dane kontaktowe]. Jeśli chcesz zaktualizować te dane, kliknij [Zmiana danych kontaktowych].